# Så konfigurerar du DoH i din webbläsare/Apple-enhet

- Firefox
- Chrome
- macOS (Big Sur++) & iPhone (kräver iOS 14++)
- Testa att det fungerar

#### Firefox

Öppna Firefox och skriv "about:config" i sökrutan för att få upp avancerade inställningar, och välj Acceptera på frågan om du vill fortsätta (på egen risk).

Använd sidan sök-funktion och sök på "trr", och konfigurera network.trr.uri = https://89.32.32.32/dns-query, samt network.trr.mode = 3 så kommer Firefox endast sända alla DNS-förfrågningar krypterat via HTTP/2 TLS. Om du vill ha möjligheten att Firefox kan falla tillbaka på din lokala resolver, sätt då network.trr.mode = 2 så försöker Firefox med DoH i första hand, men går över till att använda systemets resolver om DoH är för långsamt eller misslyckas.

| Advanced Preferences X +                                                                   |                                                                                                    |   |    |
|--------------------------------------------------------------------------------------------|----------------------------------------------------------------------------------------------------|---|----|
| $\leftrightarrow$ $\rightarrow$ C $\textcircled{a}$ $\textcircled{b}$ Firefox about:config | ☆ ⊻ III\ 🗉                                                                                                    |   | ≡  |
| Q trr                                                                                      |                                                                                                    |   |    |
| network.trr.max-rails                                                                      | O                                                                                                    | • |    |
| network.trr.mode                                                                           | 2                                                                                                    | ø | ĥ  |
| network.trr.request_timeout_mode_trronly_ms                                                | 30000                                                                                                    | ø |    |
| network.trr.request_timeout_ms                                                             | 1500                                                                                                    |   |    |
| network.trr.resolvers                                                                      | [{ "name": "Cloudflare", "url": "https://mozilla.cloudflare-dns.com/dns-<br>query" },{ "name": "NextDNS", "url": "https://firefox.dns.nextdns.io/" }] | ø |    |
| network.trr.send_accept-language_headers                                                   | false                                                                                                    | ⇒ |    |
| network.trr.send_empty_accept-encoding_headers                                             | true                                                                                                    | ⇒ |    |
| network.trr.send_user-agent_headers                                                        | false                                                                                                    | ⇒ |    |
| network.trr.skip-AAAA-when-not-supported                                                   | true                                                                                                    | ⇒ |    |
| network.trr.split_horizon_mitigations                                                      | true                                                                                                    | ⇒ |    |
| network.trr.uri                                                                            | https://89.32.32.32/dns-query                                                                                                    |   | 'n |
| network.trr.useGET                                                                         | false                                                                                                    | ⇒ |    |
| network.trr.wait-for-A-and-AAAA                                                            | true                                                                                                    | ⇒ |    |
| network.trr.wait-for-portal                                                                | false                                                                                                    | ⇒ |    |
| trr                                                                                        | • Boolean Number String                                                                                                    | + |    |

#### Chrome

Öppna Chrome, gå in i inställningarna via de "3 prickarna på höjd"-knappen längst till höger om sökfältet. Sök efter "**Use secure DNS**" i sökrutan för Inställningar och välj "**Security**" från sök-resultatet som visas på sidan. Bläddra ner tills du hittar rubriken "**Use secure DNS**" under rubriken "**Advanced**".

Välj radio-knappen "With" och sedan "Customised" i rullgardinsmenyn. Skriv sedan https://89.32.32.32/dns-query i textrutan under. Klart!

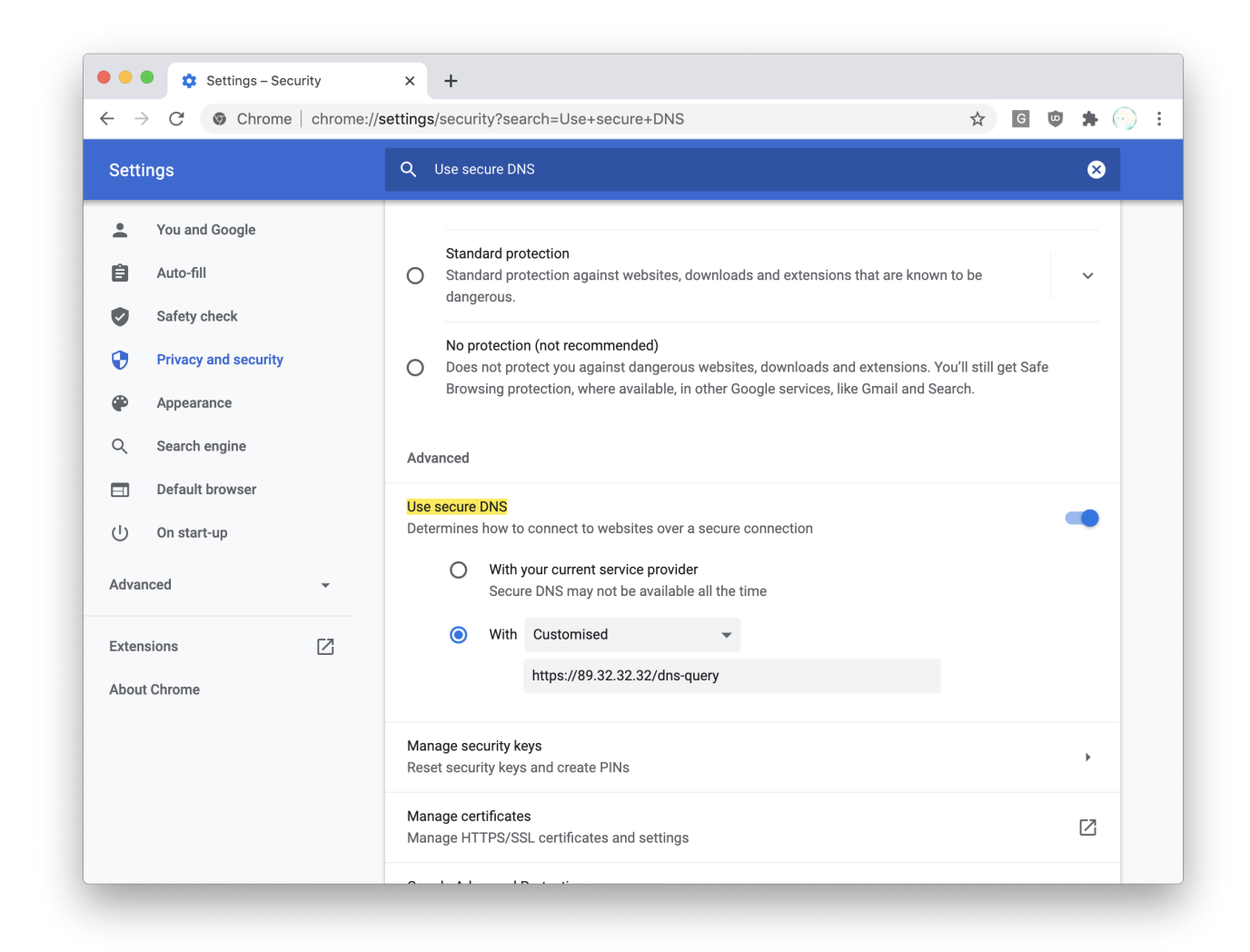

## macOS (Big Sur++) & iPhone (kräver iOS 14++)

Installera en färdigbyggd "profile" för att nyttja DoH för de applikationer som kan göra det.

Ladda hem profilen nedan och (i macOS öppna den med "Profile installer.app")

| dns.mobileconfig |  |
|------------------|--|
|                  |  |
|                  |  |

### Testa att det fungerar

Gå till en test-sida, t.ex. https://dnsleaktest.com för att testa att din webbläsare har fått de nya inställningen. Om du gjort rätt ska åtminstone en IP-adress tillhörande "Swedish University Network" visas på sidan när testet genomförts.

|       | DNS leak test                                                                                                    | × +                                                                                                    |                                                                                                    |                                                                                                    |                   | •            |     |
|-------|----------------------------------------------------------------------------------------------------|----------------------------------------------------------------------------------------------------|----------------------------------------------------------------------------------------------------|----------------------------------------------------------------------------------------------------|-------------------|--------------|-----|
| < 7 C |                                                                                                    | ans.ntm                                                                                                    |                                                                                                    | ¥                                                                                                    | 3                 | <b>H</b> (%) | ) : |
|       | test.com                                                                                                    | What is a DNS leak?                                                                                                    | What are transparent DNS proxies?                                                                                                    | How to fix a DNS leak                                                                                                    |                   |              |     |
|       |                                                                                                    |                                                                                                    |                                                                                                    |                                                                                                    |                   |              |     |
|       | Test complete                                                                                                    |                                                                                                    |                                                                                                    |                                                                                                    |                   |              |     |
|       | Query round Pro<br>1                                                                                                    | ogress Servers four                                                                                                    | nd                                                                                                    |                                                                                                    |                   |              |     |
|       | IP                                                                                                    | Hostname                                                                                                    | ISP                                                                                                    | Co                                                                                                    | untry             |              |     |
|       | 130.242.121.197                                                                                                    | reslover.sunet.se.                                                                                                    | Swedish University Network                                                                                                    | Uppsala, Sweden                                                                                                    |                   |              |     |
|       | 192.36.125.37                                                                                                    | resolver.sunet.se.                                                                                                    | Swedish University Network                                                                                                    | Sweden                                                                                                    | +-                |              |     |
|       | <ul> <li>What do the result</li> <li>The servers identified at your browser.</li> <li>The owners of the server data indefinitely. This do</li> <li>If you are connected to a choosing to trust the owners of the server of the server data indefinitely.</li> </ul> | Its of this test mean?<br>bove receive a request to resolve<br>ars above have the ability to assoc<br>bes not mean that they do log or st<br>a VPN service and ANY of the ser<br>mers of the above servers with you | a domain name (e.g. www.eff.org) to an IP addre<br>iate your personal IP address with the names of<br>ore it indefinitely <b>but they may and you need to</b><br>vers listed above are not provided by the VPN so<br>ar private data. | ess everytime you enter a website addre<br>all the sites you connect to and store th<br>o trust whatever their policy says.<br>ervice then you have a DNS leak and ar | iss in<br>is<br>e |              |     |
|       |                                                                                                    |                                                                                                    | about   link to this site   privacy policy                                                                                                    |                                                                                                    |                   |              |     |